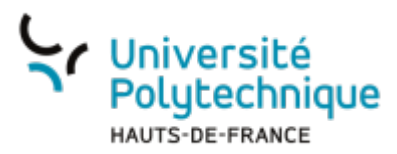

# Zimlet - Annulation d'envoi

Zimbra possède des extensions appelées **zimlets** qui permettent d'ajouter des fonctions à la messagerie.

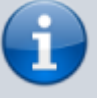

Celui dont nous allons parler ici permet d'ajouter un délai avant l'envoi de votre message au cas où vous voudriez l'annuler.

Nous allons ici expliquer comment activer et paramétrer cette option.

#### **Ouvrir l'outil**

- Rendez-vous sur l'ENT
- Dans l'onglet Accueil, cliquez sur Accéder à la messagerie

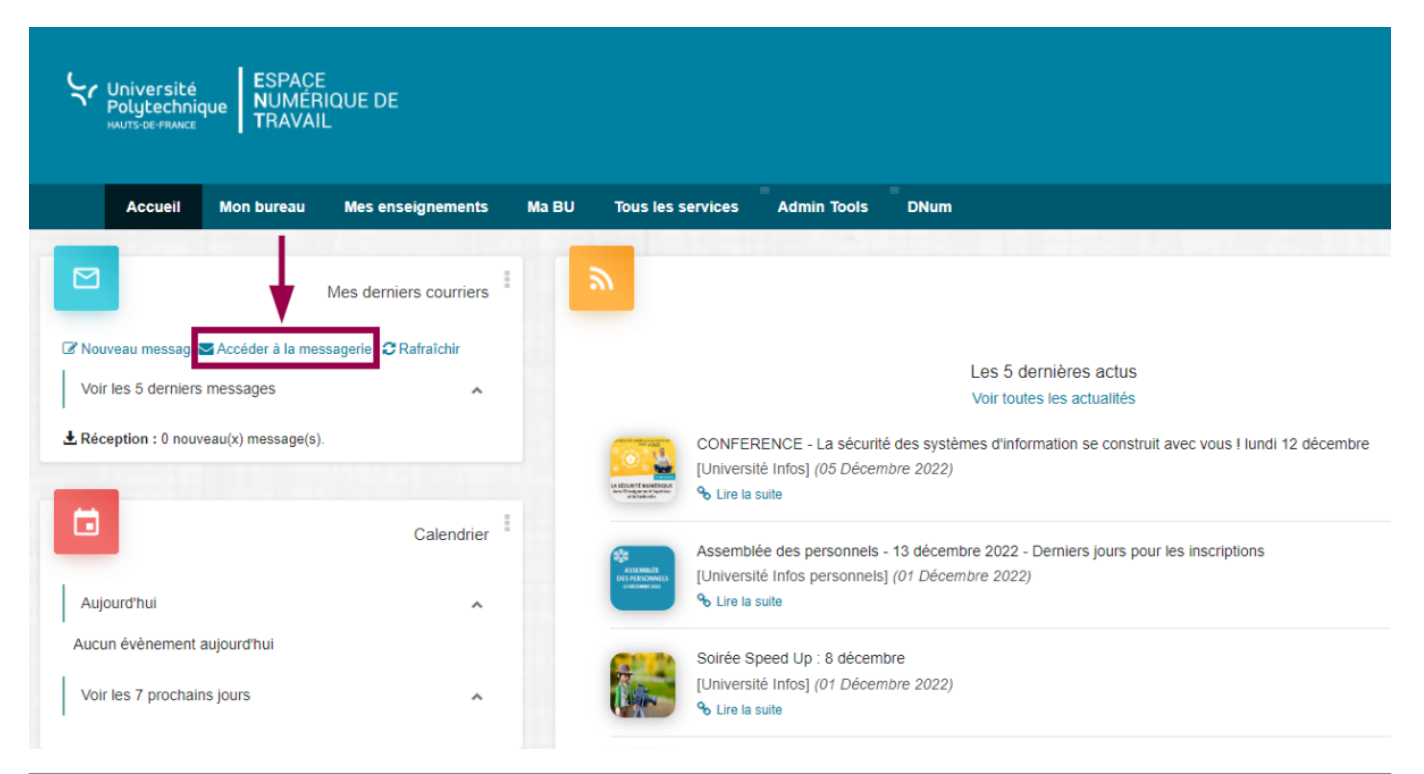

### Activer le zimlet

• Cliquez sur l'onglet **Préférences** 

Last update: 2022/12/06 outils:communication:messagerie:zimlet\_-\_annulation\_d\_envoi https://www.uphf.fr/wiki/doku.php/outils/communication/messagerie/zimlet\_-\_annulation\_d\_envoi 16:00

| 10.00          |                                |            |                |               |             |             |              |                   |  |
|----------------|--------------------------------|------------|----------------|---------------|-------------|-------------|--------------|-------------------|--|
| S Univ<br>Poly | ersité<br>technique<br>errance |            |                |               |             |             |              |                   |  |
| Mail           | Contacts                       | Calendrier | Tâches         | Porte-doo     | cuments     | Préférences | Rocket.Chat  |                   |  |
| 🖂 Nouv         | /eau message                   | ▼ Répo     | ondre Rép      | o. à tous 🛛 🕞 | aire suivre | Suprrimer   | Spam 💾 🗸 🗸 🗸 | Actions 🔻         |  |
| Dossie         | rs de mails                    | С 🗆 т      | rié par Date ' | ~             |             | T           |              | 100 sur 433 mails |  |
| 🛓 Réc          | eption                         | -          |                |               |             |             |              | <u>^</u>          |  |
| 🗟 Env          | voyé                           |            |                |               |             |             |              |                   |  |
| 🇊 Bro          | uillons                        |            |                |               |             |             |              |                   |  |
| 🐻 Spa          | am                             |            |                |               |             |             |              |                   |  |
| Cor            | rbeille                        |            |                |               |             |             |              |                   |  |
| Recher         | ches                           | \$         |                |               |             |             |              |                   |  |
| 🔻 Tags (l      | ibellés)                       | \$         |                |               |             |             |              |                   |  |
| 🍼 Imp          | portant                        |            |                |               |             |             |              |                   |  |
| Zimlet         | S                              |            |                |               |             |             |              | _                 |  |
|                |                                |            |                |               |             |             |              |                   |  |

#### • Dans le volet de gauche, cliquez sur Zimlets

| 5    | Université<br>Polytechnique<br>MUTS-CE-FRANCE |            |              |                             |                    |                                                                                                    |
|------|-----------------------------------------------|------------|--------------|-----------------------------|--------------------|----------------------------------------------------------------------------------------------------|
| Ma   | ail Contacts                                  | Calendrier | Tâches       | Porte-documents             | Préférences        | Rocket.Chat                                                                                                    |
| Enr  | egistrer Annuler                              | Anni       | uler les moc | lifications                 |                    |                                                                                                    |
| ▼ Pr | éférences                                     |            | 7            |                             |                    |                                                                                                    |
| -    | Général                                       |            | Zimlets      |                             |                    |                                                                                                    |
| 2    | Comptes                                       |            | Les "zimlet  | s" sont des applications co | mplémentaires qui  | améliorent les fonctionnalités de votre client. Cette table permet d'activer et de désactiver les zimlets disponibles. |
|      | Mail                                          |            | Actif        | Nom                         | Description        |                                                                                                    |
| Ŷ    | Filtres                                       |            |              | Annuler l'envoi             | Fournit l'option d | 'annuler l'envoi du mail pendant quelques secondes                                                                     |
| 2    | Signatures                                    |            |              | Calendriers utiles          | S'abonner a un ca  | alendrier externe.                                                                                                    |
|      | Hors du bureau                                |            | <b>Z</b> I   | Date                        | Souligne les date  | s, donne un aperçu des rendez-vous associés et crée un lien vers le calendrier.                                        |
|      |                                               |            | <b>Z</b> 1   | Détails contact mail        | Souligne et donn   | e un aperçu des détails contact associés à une adresse mail.                                                           |
| 9    | Adresses acceptées     Contacts               |            | I            | Email Attacher              | Joignez des mails  | lorsque vous en rédigez un nouveau.                                                                                    |
| 8    |                                               |            | <b>~</b> (   | emailtemplates              | Allows users to in | sert Email Templates                                                                                                   |
|      |                                               |            |              | oindre contacts             | Permet de Joindr   | e des contacts lorsque vous composez un nouveau message.                                                               |
|      | Calefiulier                                   |            |              | liens URL                   | Surligner les URL  | Web à lier dans les mails.                                                                                             |
| - 4  | Partage                                       |            |              | Messagerie sécurisée        | Signer et vérifier | es mails avec S/MIME                                                                                                   |
| 6    | Notifications                                 |            |              | Surligneur de recherche     | Après une recher   | che de mail, ce Zimlet surligne les termes de la recherche en jaune                                                    |
| 1    |                                               |            | <b>Z</b> :   | Zimbra Rocket               | Zimbra Rocket      |                                                                                                    |
|      | Peripheriques et appl                         | is conn    |              | Emoticônes Yahoo!           | Affiche des image  | es Émoticônes Yahoo! dans les mails                                                                                    |
| - ち  | Importer Exporter                             |            |              |                             |                    |                                                                                                    |
| A    | Raccourcis                                    | -          |              |                             |                    |                                                                                                    |
| Z    | Zimlets                                       |            |              |                             |                    |                                                                                                    |

- Cochez la case Annuler l'envoi
- En haut à gauche, cliquez sur le bouton Enregistrer

| 5            | Université<br>Polytechnique<br>MARTS GEFRANCE |               |                                |                                                                                                    |
|--------------|-----------------------------------------------|---------------|--------------------------------|----------------------------------------------------------------------------------------------------|
| Ma           | ail Contacts                                  | Calendrier Tâ | ches Porte-documents           | Préférences Rocket.Chat                                                                                                    |
| Enre         | egistrer Annuler                              | Annuler le    | s modifications                |                                                                                                    |
| ▼ Pro        | éférences                                     | 7:            | -4-                            |                                                                                                    |
| -            | Général                                       | Zimi          | ets                            |                                                                                                    |
|              | Comptes                                       | Les ":        | zimlets" sont des applications | complémentaires qui améliorent les fonctionnalités de votre client. Cette table permet d'activer et de désactiver les zimlets disponibles. |
|              | Mail                                          |               |                                |                                                                                                    |
|              | Wall                                          | Act           | if Nom                         | Description                                                                                                    |
| Ŷ            | Filtres                                       |               | Annuler l'envoi                | Fournit l'option d'annuler l'envoi du mail pendant quelques secondes                                                                       |
| _            | Signatures                                    |               | Calendriers utiles             | S'abonner a un calendrier externe.                                                                                                    |
|              | Hors du bureau                                |               | Date                           | Souligne les dates, donne un aperçu des rendez-vous associés et crée un lien vers le calendrier.                                           |
| -            | 6                                             |               | Détails contact mail           | Souligne et donne un aperçu des détails contact associés à une adresse mail.                                                               |
| <b>v</b>     | Adresses acceptees                            |               | Email Attacher                 | Joignez des mails lorsque vous en rédigez un nouveau.                                                                                      |
|              | Contacts                                      |               | emailtemplates                 | Allows users to insert Email Templates                                                                                                    |
|              | Calendrier                                    |               | Joindre contacts               | Permet de Joindre des contacts lorsque vous composez un nouveau message.                                                                   |
| _            | calchanci                                     |               | Liens URL                      | Surligner les URL Web à lier dans les mails.                                                                                               |
| - <b>e</b> s | Partage                                       |               | Messagerie sécurisée           | Signer et vérifier les mails avec S/MIME                                                                                                   |
| <u> </u>     | Notifications                                 |               | Surligneur de recherche        | Après une recherche de mail, ce Zimlet surligne les termes de la recherche en jaune                                                        |
|              | Dárinháriques et ann                          |               | Zimbra Rocket                  | Zimbra Rocket                                                                                                    |
|              | Peripheriques et app                          |               | Émoticônes Yahoo!              | Affiche des images Émoticônes Yahoo! dans les mails                                                                                        |
| - <b>'</b>   | Importer/Exporter                             | _             |                                |                                                                                                    |
| A            | Raccourcis                                    | 8             |                                |                                                                                                    |
| Z            | Zimlets                                       |               |                                |                                                                                                    |

• Cliquez sur le bouton **Oui** 

| Attention                                                                                                    |                             |                           |
|----------------------------------------------------------------------------------------------------|-----------------------------|---------------------------|
| Voulez-vous recharger l'application maintena<br>modifications apportées au Zimlet ?<br>(Sinon, les modifications apportées au Zimler<br>la prochaine connexion.) | ant pour ap<br>t apparaîtro | pliquer les<br>nt lors de |
|                                                                                                    | Oui                         | Non                       |

## Paramétrer le zimlet

• Dans le volet de gauche, cliquez sur la flèche à gauche de **Zimlets** pour dérouler le menu

Last

update: 2022/12/06 outils:communication:messagerie:zimlet\_-\_annulation\_d\_envoi https://www.uphf.fr/wiki/doku.php/outils/communication/messagerie/zimlet\_-\_annulation\_d\_envoi 16-00

| 10.00                                         |            |                  |                   |                   |                   |
|-----------------------------------------------|------------|------------------|-------------------|-------------------|-------------------|
| Université<br>Polytechnique<br>HAUTS-GE#HANCE |            |                  |                   |                   |                   |
| Mail Contacts                                 | Calendrier | Tâches Porte-    | documents Préfére | ences Rocket.Chat |                   |
| Nouveau message                               | ▼ Répor    | ndre Rép. à tous | Faire suivre Supp | rimer Spam 📇      | Actions 💌         |
| <ul> <li>Dossiers de mails</li> </ul>         | 🗘 🔲 Tri    | é par Date ∇     |                   |                   | 100 sur 433 mails |
| 🛓 Réception                                   | •          |                  |                   |                   |                   |
| 📄 Envoyé                                      |            |                  |                   |                   |                   |
| 🗊 Brouillons                                  |            |                  |                   |                   |                   |
| 🐻 Spam                                        |            |                  |                   |                   |                   |
| Corbeille                                     |            |                  |                   |                   |                   |
| Recherches                                    | 0          |                  |                   |                   |                   |
| Tags (libellés)                               | 0          |                  |                   |                   |                   |
| 🍼 Important                                   |            |                  |                   |                   |                   |
| Zimlets                                       |            |                  |                   |                   |                   |
|                                               |            |                  |                   |                   |                   |
|                                               |            |                  |                   |                   |                   |
|                                               |            |                  |                   |                   |                   |
| V                                             | Ē          |                  |                   |                   | Ē                 |
| Modèles                                       |            |                  |                   |                   |                   |
| 🍃 Annuler l'envoi                             |            |                  |                   |                   |                   |
| Calendriers utiles                            |            |                  |                   |                   |                   |
|                                               |            |                  |                   |                   |                   |

- Cliquez sur Annuler l'envoi
- Entrez la durée de retard d'envoi en secondes
  - Nous vous conseillons 10 secondes pour avoir le temps d'annuler l'envoi

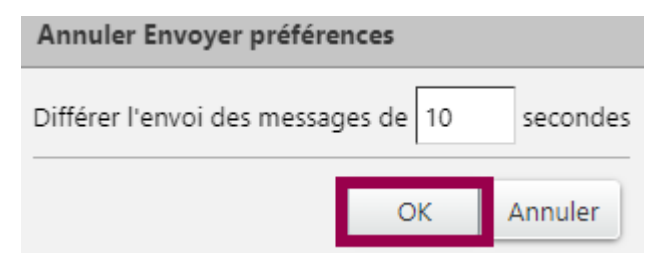

• Cliquez sur le bouton **OK** 

Dorénavant, lorsque vous cliquerez sur le bouton d'envoi d'un message, un bandeau avec un décompte apparaitra en haut de la page.

Vous aurez la possibilité :

- D'attendre la fin du décompte pour que le message soit envoyé
- De cliquer sur Annuler pour annuler

| Universite<br>Polytechnique |                                                            | Votre courrier électronique sera envoyé dans 6 seconde | s. <u>Annaler</u> ou <u>Envoyer maintenant</u> |
|-----------------------------|------------------------------------------------------------|--------------------------------------------------------|------------------------------------------------|
| Mail Contacts               | Calendrier Täches Porte-documents Préférences Rocket.Chat  |                                                        |                                                |
| Nouveau message             | 🔹 Répondre Rép. à tous Faire suivre Supprimer Spam 🌰 🖲 🖋 🗸 | Actions •                                              |                                                |
| 7 Dossiers de mails         | C D Trié par Date 🕾                                        | 100 sur 433 mails                                      |                                                |
| A Réception                 |                                                            |                                                        |                                                |
| Envoyé Envoyé               |                                                            |                                                        |                                                |
| Breuillons (1)              |                                                            |                                                        |                                                |
| EB Span                     |                                                            |                                                        |                                                |
| T Corbeile                  |                                                            |                                                        |                                                |
| Recherches                  |                                                            |                                                        |                                                |
| / Tags (libellés)           |                                                            |                                                        |                                                |
| / important                 |                                                            |                                                        |                                                |
| 7 Zimlets                   |                                                            |                                                        | 1                                              |
| Modèles                     |                                                            |                                                        |                                                |
| 🗽 Annuler Terrici           |                                                            |                                                        |                                                |
|                             |                                                            |                                                        |                                                |

l'envoi du message

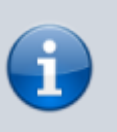

 De cliquer sur Envoyer maintenant pour envoyer le message sans attendre la fin du décompte

N'éteignez pas votre ordinateur avant la fin du décompte si vous souhaitez que votre message soit envoyé.

Si vous devez partir précipitamment, cliquez sur **Envoyez maintenant** pour finaliser l'envoi.

From: https://www.uphf.fr/wiki/ - Espace de Documentation

Permanent link: https://www.uphf.fr/wiki/doku.php/outils/communication/messagerie/zimlet\_-\_annulation\_d\_envoi

Last update: 2022/12/06 16:00

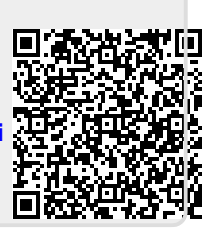